## Fund Validation on a Product

Last Modified on 25/09/2023 3:41 pm BST

When adding a fund to a Holding in Synaptic Pathways, the system will validate the fund.

You will receive a message in red below the fund if it is not supported on the product.

Navigate to the Underlying Assets tab and click New

| etails      | Underlying Ass                                            | ets Cash Ac                       | counts    | Assets                                | Performance               | Charge | S | History                        |                          |                               |                                       |   |
|-------------|-----------------------------------------------------------|-----------------------------------|-----------|---------------------------------------|---------------------------|--------|---|--------------------------------|--------------------------|-------------------------------|---------------------------------------|---|
| Reports \   | View Tabular                                              | r View                            |           |                                       |                           |        |   |                                |                          |                               |                                       |   |
| 🔎 Un        | nderlving Assets (1                                       | )                                 |           |                                       |                           |        |   |                                |                          |                               |                                       |   |
| 1 item • U; | pdated a few seconds ago                                  | D                                 |           |                                       |                           |        |   |                                |                          | \$\$ *                        | C" Ne                                 |   |
| 1 item • Up | pdated a few seconds ago                                  | Name                              | ~         | Promoter                              |                           | / Туре | ~ | Number of 🗸                    | Unit Price               | v Val                         |                                       |   |
| 1 item • Up | pdated a few seconds ago                                  | o<br>Name<br>Vanguard LifeStrateg | ✓<br>y 40 | Promoter<br>Vanguard Investmer        | nts UK Limite             | Funds  | ~ | <b>Number of</b> ∨<br>755.0000 | Unit Price               | I <sup>Q</sup> ▼ Val<br>↓ L1: | C <sup>e</sup> Ne<br>lue<br>37,144.84 |   |
| 1 item • U; | pdated a few seconds ago Underlying  Underlying  U-000259 | Name<br>Vanguard LifeStrateg      | У<br>у 40 | <b>Promoter</b><br>Vanguard Investmer | nts UK Limite             | Funds  | ~ | Number of ↓<br>755.0000        | Unit Price<br>181.648800 | ±©t * Val                     | C Ne                                  |   |
| 1 item • U; | pdated a few seconds ago                                  | o<br>Name<br>Vanguard LifeStrateg | √<br>y 40 | <b>Promoter</b><br>Vanguard Investmer | nts UK Limite<br>View All | Funds  | ~ | Number of ↓<br>755.0000        | Unit Price<br>181.648800 | © * Val                       | Uue<br>37,144.84                      | ~ |

Complete details of the fund.

Once you select a fund, the message will appear if it is not supported.

| New Underlying Asset                               |          |  |  |  |  |  |  |
|----------------------------------------------------|----------|--|--|--|--|--|--|
| Select an Underlying asset type                    |          |  |  |  |  |  |  |
| All                                                | •        |  |  |  |  |  |  |
|                                                    |          |  |  |  |  |  |  |
| 50/50 Core Portfolio V1 • Aegon/Scottish Equitable | ×        |  |  |  |  |  |  |
| CW12                                               |          |  |  |  |  |  |  |
| Enter the number of units * Value                  |          |  |  |  |  |  |  |
| Enter the value of the asset                       |          |  |  |  |  |  |  |
|                                                    |          |  |  |  |  |  |  |
| Valuation Date                                     |          |  |  |  |  |  |  |
| 25 Sept 2023                                       | <b>#</b> |  |  |  |  |  |  |
|                                                    |          |  |  |  |  |  |  |
|                                                    |          |  |  |  |  |  |  |
|                                                    |          |  |  |  |  |  |  |
| Cancel Save & New Save                             |          |  |  |  |  |  |  |